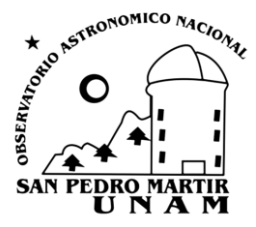

PROCEDIMIENTOS TÉCNICOS INTERNOS DEL OBSERVATORIO ASTRONÓMICO NACIONAL DE SAN PEDRO MÁRTIR

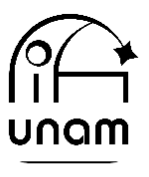

Instituto de Astronomía

## **SIREM-REMOTO 84**

## **PTI-OAN:0030**

Félix Díaz Santos & Ilse Plauchu Frayn

Universidad Nacional Autónoma de México, Instituto de Astronomía, Observatorio Astronómico Nacional, Km 107 Carretera Tijuana-Ensenada, Ens., B.C., C.P. 22860, Méx.

# Resumen

El presente documento muestra el uso de la subaplicación "REMOTO 84" de la plataforma SIREM [1] para realizar la configuración de instrumento, actualización de la lista de filtros y cambio de contraseña del sistema remoto del Telescopio 84cm de una forma simple, sin necesidad de acceder de manera directa al servidor de dicho sistema.

Keywords: Telescopio 84cm, Remoto 84, SIREM, contraseña.

Recibido: 22-10-2023

Aceptado: 05-12-2023

Publicado: 05-12-2022

#### **1. IMPORTANCIA DEL PROCEDIMIENTO**

El sistema remoto del Telescopio 84cm es una interfaz para realizar observaciones de manera remota en dicho telescopio [2]. En cada noche de ingeniería, además de instalar el instrumento calendarizado y dejarlo a punto, se realiza el proceso de configuración del mismo. El proceso de configuración [3], actualmente desarrollado para los instrumentos Polima1, Polima2 y Mexman, consiste en iniciar sesión mediante ssh a la máquina virtual donde se aloja el servidor del sistema remoto del Telescopio 84cm. Una vez dentro del servidor es necesario ejecutar dos scripts (uno para cambiar instrumento y otro para actualizar la lista de filtros instalados) y realizar el cambio de contraseña correspondiente, la cual le será asignada al responsable de la temporada de observación. Aunque el proceso es relativamente sencillo, éste se realiza usando comandos que podrían confundirse y/o olvidarse. Por esta razón, nace la motivación de agregar una subaplicación al sistema SIREM, con la cual se facilite el proceso de configuración del sistema remoto del Telescopio 84cm.

## 2. PROCESO DE CONFIGURACIÓN DEL INSTRUMENTO

Específicamente hablando del sistema remoto del Telescopio 84cm, durante la noche de ingeniería se realizan cuatro actividades: la primera la realiza el técnico electrónico en turno y las últimas tres las realiza el técnico de soporte observacional en turno:

- Configuración del instrumento instalado. Este paso se hace mediante una conexión ssh a la máquina virtual del sistema remoto del Telescopio 84cm y ejecutando alguno de los scripts: Cambia2Mexman.sh, Cambia2Polima1.sh o Cambia2Polima2.sh.
- Actualización de la lista de filtros. Este paso se hace mediante una conexión ssh a la máquina virtual del sistema remoto del Telescopio 84cm y ejecutando el siguiente script: sync\_grulla.sh.
- 3. Cambio de contraseña de acceso al sistema remoto del Telescopio 84cm. Este paso se hace mediante una conexión ssh a la máquina virtual del sistema remoto del Telescopio 84cm y ejecutando el comando htpasswd.

4. Envío de accesos vía correo electrónico. Este paso consiste en notificar vía correo electrónico al responsable de las observaciones remotas, sobre los accesos al sistema remoto del Telescopio 84cm. Adicionalmente, en este correo electrónico se indican los diferentes documentos de consulta, tales como el manual de operación y documentos sobre su uso, recomendaciones y solución a problemas frecuentes.

La subaplicación REMOTO 84 de la plataforma SIREM, que se describe en este documento, busca simplificar las actividades descritas en los pasos anteriores. A continuación, se describe paso a paso el procedimiento a realizar dentro de esta subaplicación para realizar las actividades en base al perfil de usuario (técnico electrónico o técnico de soporte observacional en turno).

#### 2.1. Configuración del instrumento.

La siguiente serie de pasos la lleva a cabo el *técnico electrónico* en turno, una vez que ha sido instalado el instrumento calendarizado.

- Paso 1. Para realizar el cambio de instrumento inicie sesión con su cuenta SIREM (<u>clic aquí</u>) y navegue a la sección REMOTO84 en el menú *Emails*, como se muestra en la Figura 1.
- Paso 2. Dé clic en alguno de los botones rojos, según corresponda al instrumento instalado durante la noche de ingeniería: Mexman, Polima1 ó Polima2, como se muestra en la Figura 2. Enseguida verá una confirmación de cambio de instrumento (puede variar de acuerdo con el instrumento), como se muestra en la Figura 3.
- Paso 3. Verá una confirmación del cambio de configuración. Puede regresar a la ventana anterior usando la flecha en la parte superior izquierda del navegador (o ALT + ← ).

|                                      |          |                   | • - BIENVENIDOS, ILSE VER EL SITIO / CAMBIA | R CONTRASEÑA / CERRAR SESIÓN |
|--------------------------------------|----------|-------------------|---------------------------------------------|------------------------------|
| Sistema de Reportes de Mantenimiento |          |                   |                                             |                              |
| Sitio administrativo                 |          |                   |                                             |                              |
| ACTIVITIES                           |          | -                 | Acciones recientes                          |                              |
| Actividades Areas/Zonas              | + Añadir | Modificar Ø Vista | Mis acciones                                |                              |
| Prellenado de Actividades            | + Añadir | 🖋 Modificar       | 192.168.1.247                               |                              |
| Temporadas                           | + Añadir | 🖋 Modificar       | 192.168.1.247                               |                              |
| Tipo de Mantenimientos               |          | 👁 Vista           | Email  2 192.168.1.247                      |                              |
| CHECKLIST                            |          | -                 | Email  I92.168.1.247                        |                              |
|                                      |          | 🥜 Modificar       | Email 192.168.1.247                         |                              |
| Checklists                           |          | 🤌 Modificar       | Email                                       |                              |
|                                      |          |                   | 7 192.108.1.247<br>Email                    |                              |
| REMOTO84 → Sección (Paso 1)          |          | - Modificar       | 192.168.1.247<br>Email                      |                              |
|                                      |          |                   | I. Plauchu 2023-9-20/2023-9-28<br>Temporada |                              |
|                                      |          |                   | I. Plauchu 2023-9-20/2023-9-28<br>Temporada |                              |
|                                      |          |                   | 🤌 I. Plauchu 2023-9-20/2023-9-28            |                              |

Figura 1. Pantalla de bienvenida de SIREM, donde se indica la sección REMOTO84 y el menú *Emails*.

|                                                                                                    |                                       | Sistema de Reportes de Mantenimiento                                  | <ul> <li>BENVENIDOS, ILSE VER EL SITIO / CAMBIAR CONTRAJEÑA / CERBAR SESIÓN</li> </ul> |
|----------------------------------------------------------------------------------------------------|---------------------------------------|-----------------------------------------------------------------------|----------------------------------------------------------------------------------------|
| Inicio > Remoto84 > Emails                                                                                    |                                       |                                                                       |                                                                                        |
| ACTIVITIES<br>Actividades<br>Areas/Zonas<br>Preilenado de Actividades<br>Temporadas<br>Tipo de Mantenimientos | -<br>+ Añadir<br>+ Añadir<br>+ Añadir | Seleccione email a modificar      MAL      192.168.1.247      1 email | CAMBIA MEXIAAN CAMBIA POLIMAT CAMBIA POLIMAT<br>(Paso 2)                               |
| CHECKLIST<br>Checklists<br>REMOTO84<br>Emails                                                                 | -                                     | (Paso 1)                                                              |                                                                                        |

Figura 2. Interior de la sección REMOTO84 y el menú *Emails*.

 $\leftarrow \rightarrow C \triangle$  is staff.astrossp.unam.mx/sirem/admin/remoto84/email/1/cambia\_mexman/?

Figura 3. Mensaje de confirmación de cambio de instrumento.

# 2.2. Actualización de la lista de filtros, cambio de contraseña y envío de accesos.

Una vez que la noche de ingeniería ha finalizado, la siguiente serie de pasos la lleva a cabo el *técnico de soporte observacional* en turno.

- Paso 1. Para realizar la asignación de contraseña, con la cual el observador remoto en turno accederá al sistema remoto del Telescopio 84cm, inicie sesión con su cuenta SIREM (<u>clic aquí</u>) y navegue a la sección REMOTO 84 en el menú *Emails*, como se muestra en la Figura 4.
- Paso 2. Dé clic en la IP del servidor remoto (192.168.1.247), como se muestra en la Figura 4.

|                                                                                                    |                                       | Sistema de Reportes de Mantenimiento                                                                             | • - BIENVENIDOS, ILSE VER EL SITIO / CAMBIAR CONTRASEÑA / CERRAR SESIÓN |
|----------------------------------------------------------------------------------------------------|---------------------------------------|----------------------------------------------------------------------------------------------------|-------------------------------------------------------------------------|
| Inicio > Remoto84 > Emails                                                                                    |                                       |                                                                                                    |                                                                         |
| ACTIVITIES<br>Actividades<br>Areas/Zonas<br>Prellenado de Actividades<br>Temporadas<br>Tino de Mantenimientos | -<br>+ Añadir<br>+ Añadir<br>+ Añadir | <ul> <li>Seleccione email a modificar</li> <li>EMAIL</li> <li>192.168.1.247 (Paso 2)</li> <li>1 email</li> </ul> |                                                                         |
| CHECKLIST<br>Checklists<br>REMOT084<br>Emails                                                                 | -                                     | (Paso 1)                                                                                                    |                                                                         |

Figura 4. Sección REMOTO84 y subaplicación *Emails*.

- Paso 3. Escriba la nueva contraseña en el campo Password, como se muestra en la Figura 5.
- Paso 4. Dé clic en Guardar y continuar editando (ver Figura 5).
- Paso 5. Dé clic en CAMBIAR CONTRASEÑA (ver Figura 5).
- Paso 6. Se mostrará un mensaje de confirmación, para regresar a la ventana anterior usando la flecha ← en la parte superior izquierda del navegador (o ALT + ← ), como se muestra en la Figura 6a.
- Paso 7. Dé clic en el botón rojo ACTUALIZA LISTA DE FILTROS para actualizar la lista de filtros disponible para el instrumento instalado, como se muestra en la Figura 5. Se asume que dicha lista en la PC Grulla, ya ha sido modificada por el técnico de soporte observacional durante el cambio de filtros en el instrumento.

|                                 | ,            | Sistema                  | le Reportes de Mantenimiento                                                                                                    | BIENVENIDOS, IL | .SE VER EL SITIO / CAMBIAR CONTRASEÑA / CERRAR SESIÓ |
|---------------------------------|--------------|--------------------------|----------------------------------------------------------------------------------------------------|-----------------|------------------------------------------------------|
| Service Manager                 |              | URAM                     |                                                                                                    |                 |                                                      |
| Inicio > Remoto84 > Emails > 19 | 92.168.1.247 |                          |                                                                                                    |                 |                                                      |
|                                 |              | e El email "192.168.1.24 | 7" se cambió correctamente. Puede editarlo nuevamente a continuación.                                                                                                    |                 |                                                      |
| ACTIVITIES                      | 1.5          |                          | (P                                                                                                    | aso 12)         | (Paso 5) (Paso 7)                                    |
| Actividades                     | + Añadir     | Modificar email          | HISTÓRICO                                                                                                    |                 | CAMBIAR CONTRASEÑA ACTUALIZA LISTA DE FILTROS        |
| Areas/Zonas                     |              | 192.168.1.247            |                                                                                                    |                 |                                                      |
| Prellenado de Actividades       | + Anadir     | Accesos                  |                                                                                                    |                 |                                                      |
| Tipo de Mantenimientos          | - Anadir     | Usuario:                 | observa<br>Usuario del sistema remoto                                                                                                    |                 |                                                      |
| CHECKLIST                       | -            | Password:                | polima20231129 (Paso 3) Password del sistema remoto                                                                                                    |                 |                                                      |
| Checklists                      |              |                          |                                                                                                    |                 |                                                      |
|                                 |              | Plantilla                |                                                                                                    |                 |                                                      |
| REMOTO84<br>Emails              | -            | Email:                   | zhar@astro.unam.mx (Paso 8)<br>email destino, separado por, en caso de ser multiple                                                                                                    |                 |                                                      |
|                                 |              | CCO:                     | secretariatecnica-spm@astro.unam.mx, lise@astro.unam.mx, tomasv@astro.unam.mx, acastro@astro.unam.mx<br>con copia oculta separado por , en caso de ser multiple                                                                                                    | (Paso 9         | 9)                                                   |
|                                 |              | Asunto:                  | Acceso al sistema remoto Telescopio 84cm del DAN-SPM.<br>Asunto del Email                                                                                                    |                 |                                                      |
|                                 |              | Plantilla:               | B I U   # #   * #   * * # =   * *                                                                                                    |                 |                                                      |
|                                 |              |                          | Estimado usuano del sistema remoto,<br>Le anexo información acerca del sistema remoto para su temporada en el Telescopio 84cm.<br>Si tene alguna duda, fuevo de indicuta por el chati de Ginali "Remoto\$4". Si no cuenta con acceso a dicho chat, envie un<br>\$SENDER indicando una cuenta de Ginal válida para poder agregarlo a este chat. | a correo a      | (Paso 10)                                            |
|                                 |              | Servidor                 | Plantilla para envío de email con accesos, variables: SUSER SPASS,SSENDER                                                                                                    |                 |                                                      |
|                                 |              | Host:                    | 192.168.1.247 🗸                                                                                                    |                 | (Paso 4 y 11)                                        |
|                                 |              |                          |                                                                                                    |                 | Guardar y continuar editando GUARDAR                 |

**Figura 5.** Asignación y/o modificación de la contraseña de acceso, actualización de la lista de filtros y envío de correo electrónico con los accesos al sistema remoto Telescopio 84cm.

- Paso 8. En el campo Email escriba la dirección email del observador remoto en turno, al cual deberán enviarse los accesos al sistema remoto del Telescopio 84cm. En caso de dos o más direcciones de email, éstas deberán estar separadas por coma, como se muestra en la Figura 5.
- Paso 9. En el campo CCO escriba las direcciones electrónicas de los técnicos de soporte observacional y el Secretario Técnico del OAN-SPM, separadas por coma (ver Figura 5).
- Paso 10. Los campos Asunto y Plantilla ya están predefinidos, pero pueden ser modificados si se considera necesario (ver Figura 5).
- Paso 11. Dé clic en Guardar y continuar editando, (ver Figura 5).
- Paso 12. Dé clic en ENVIAR EMAIL justo a la derecha del botón anterior.
- Paso 13. Verá una confirmación de envío de email, para regresar a la ventana anterior usando la flecha ← en la parte superior izquierda del navegador (o ALT + ← ), como se muestra en la Figura 6b.

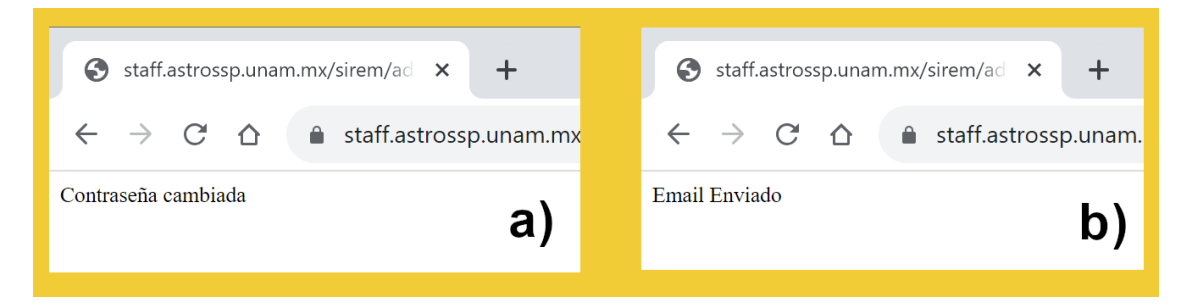

Figura 6. a) Confirmación de cambio de contraseña y b) confirmación de envío de correo electrónico con los accesos al sistema remoto Telescopio 84cm.

#### **3. CONCLUSIONES**

La plataforma SIREM-REMOTO 84 permite agrupar las actividades correspondientes al sistema remoto del Telescopio 84cm en dos perfiles (técnico electrónico y técnico de soporte observacional), reduciendo las operaciones a unos cuantos clics dentro de una misma herramienta tecnológica (SIREM). De esta manera, se hace más amigable el proceso de configuración de instrumento y cambio de contraseña del sistema remoto del Telescopio 84cm.

#### AGRADECIMIENTOS

Se agradece a Enrique Colorado por la documentación proporcionada del sistema remoto del Telescopio 84cm.

## REFERENCIAS

- [1] Díaz-Santos, F & Plauchu-Frayn, I (2023). Guía rápida de uso de Sistema de Reportes de Mantenimiento (SIREM) (véase aquí)
- [2] Colorado E. & Hiriart, D. Manual para la operación remota del Telescopio de 84cm del OAN-SPM. (véase aquí)
- [3] Técnicos-Troubleshooting Remoto84. (véase aquí)